Faculty of Mathematics and Physics Charles University in Prague 17<sup>th</sup> March 2015

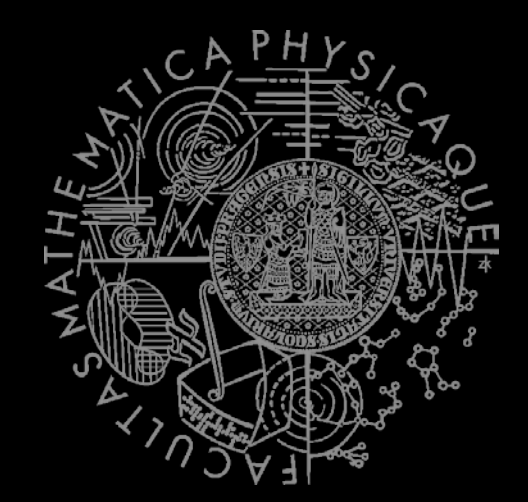

UT2004 & UE2 bots made easy!

## Pogamut 3

#### Lecture 4 – Steering Behaviors

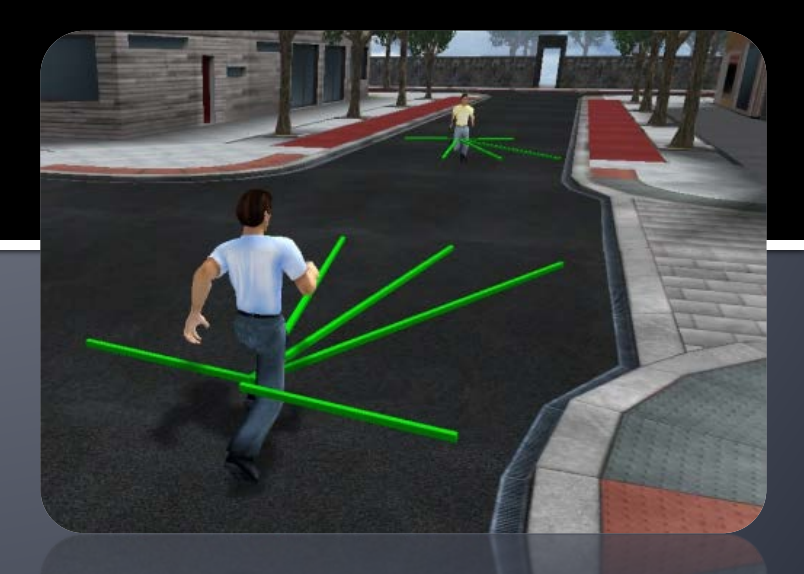

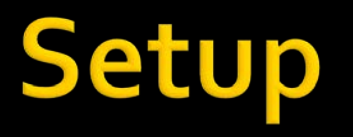

- Start downloading SteeringGame 2.0 ZIP
   <u>http://goo.gl/gmo2RT</u>
- Unzip it into D:\

# Warm Up!

- Fill the short test for this lessons
  - IO minutes limit
  - http://goo.gl/90j0ri
- Permanent link
  - <u>https://docs.google.com/forms/d/1Cz5pgWc5CtC</u> <u>G6\_z3ADSbmfRchvF1tR5IFCObtiWaGs4/viewfor</u> m

## Today's menu

- Tag Tournament Results
- Steerings
  - Steering Game
- Steering Assignment

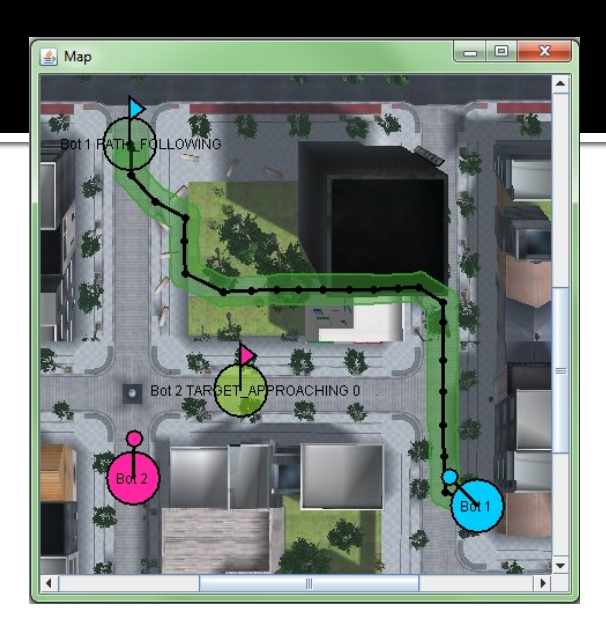

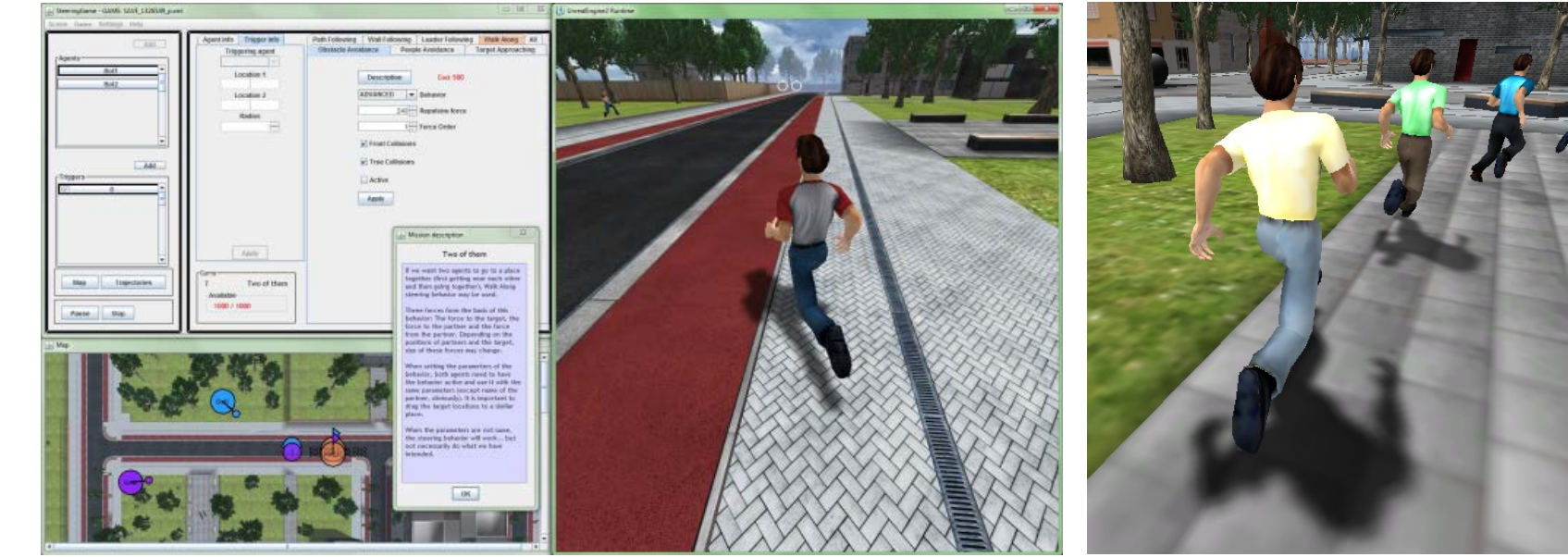

# What is Steering?

# Google: reynolds steering <sup>(C)</sup> Craig Reynolds

<u>http://www.red3d.com/cwr/steer/</u>

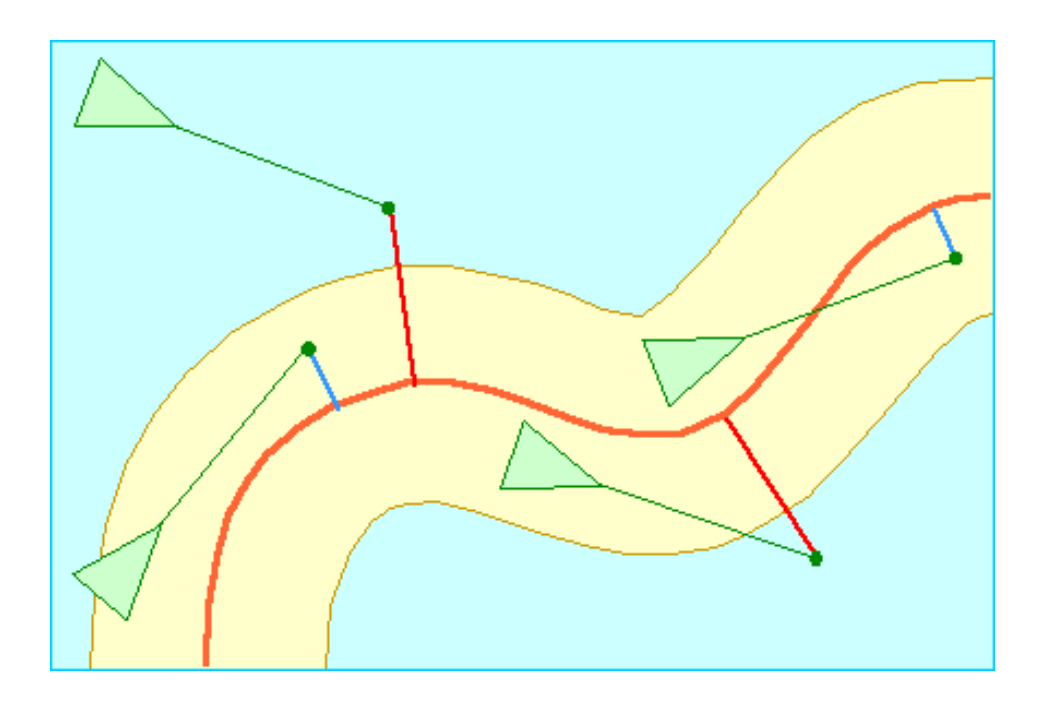

#### Big Picture Today

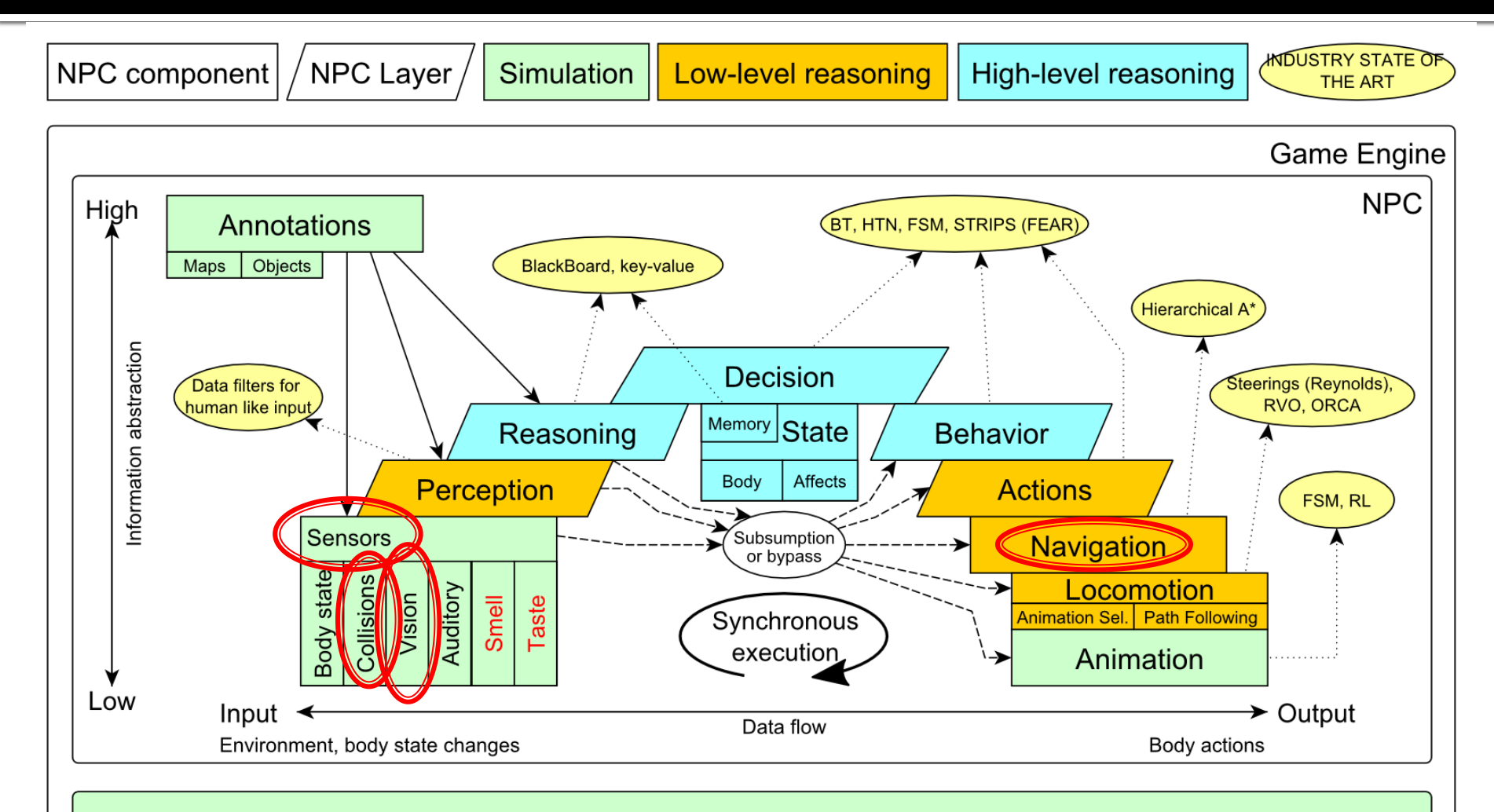

Game mechanics, Physics, Animation, Rendering

## **Steering Schema**

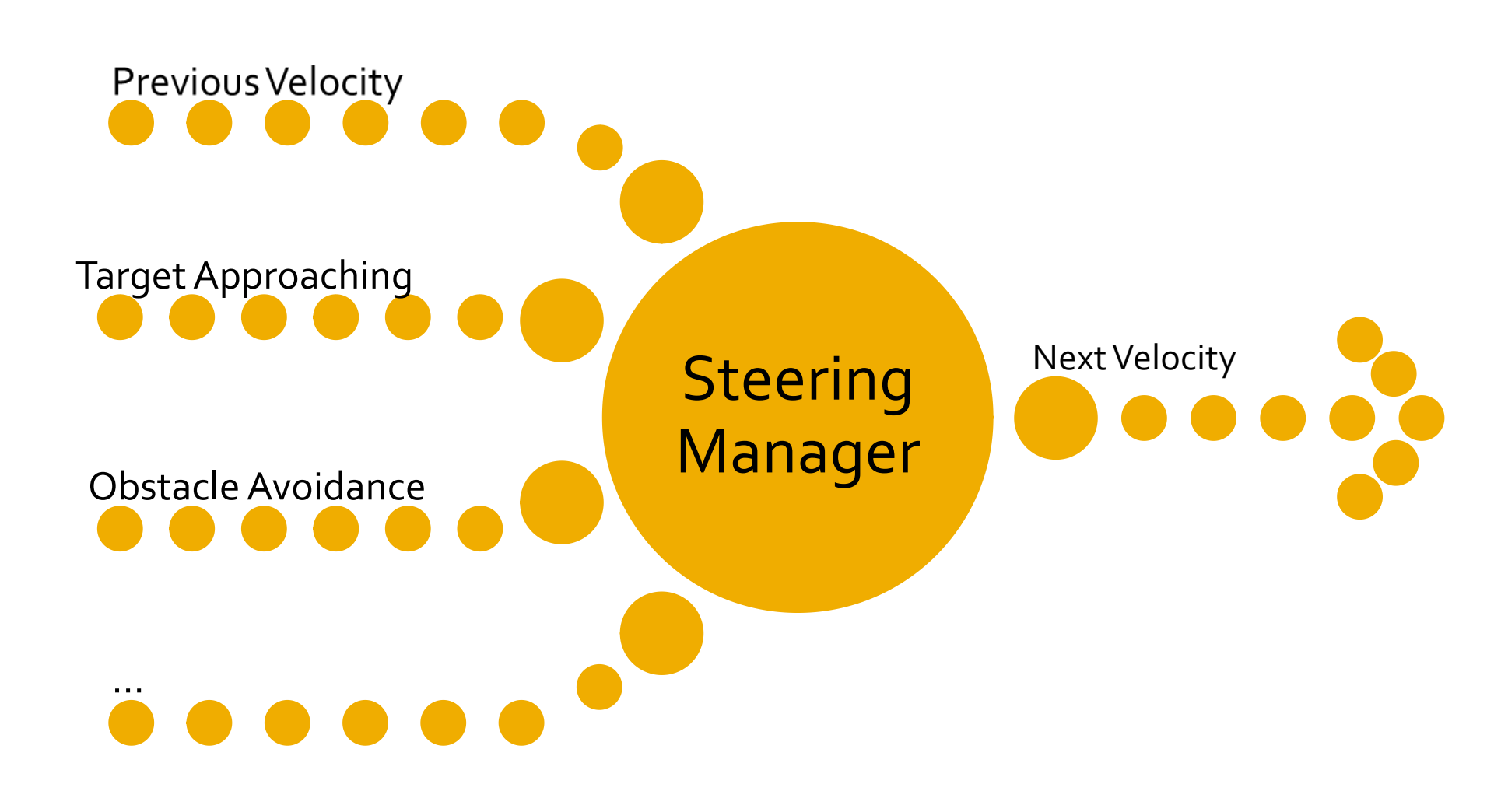

## **Steering Schema**

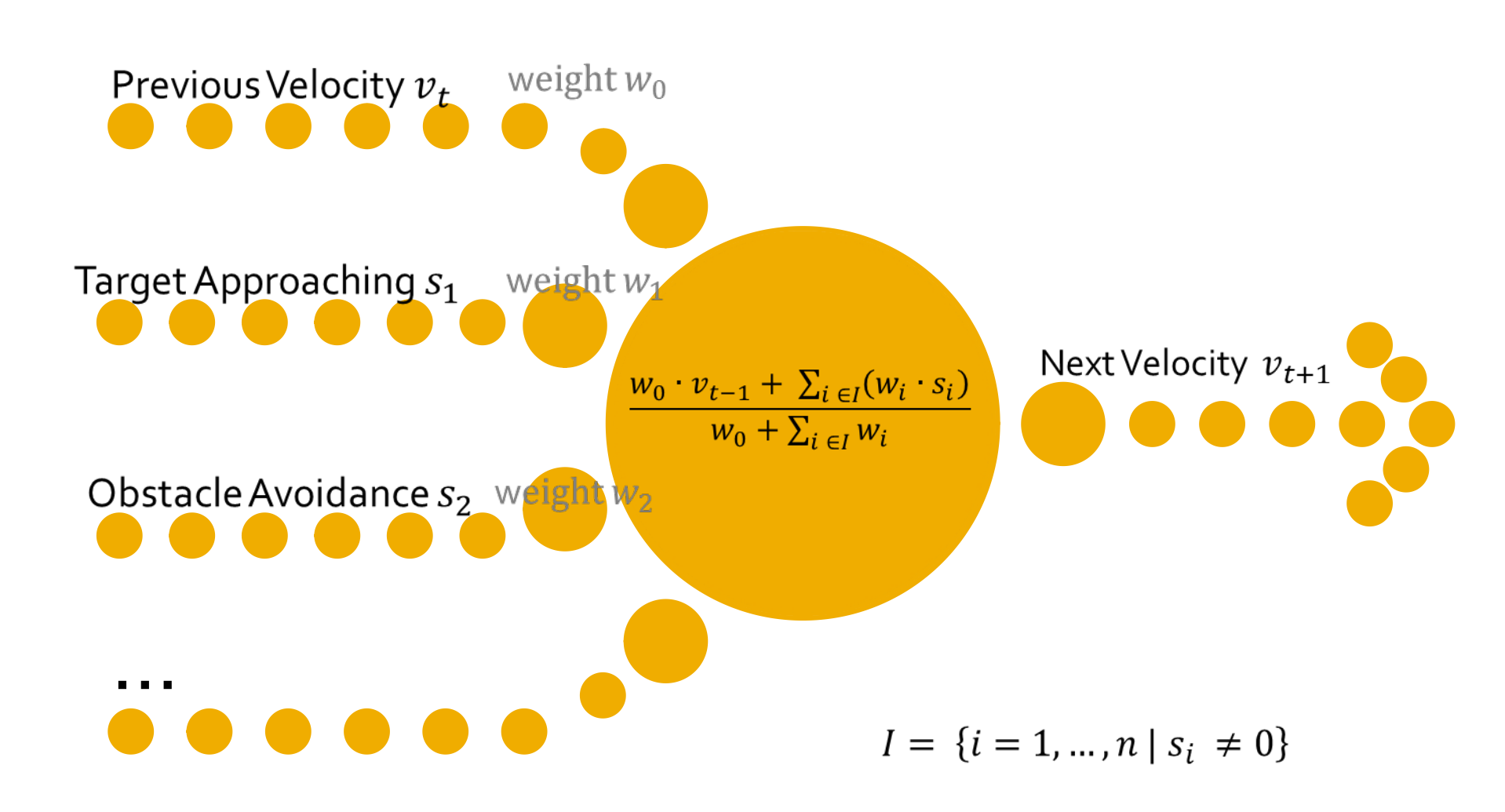

# **Steering Game**

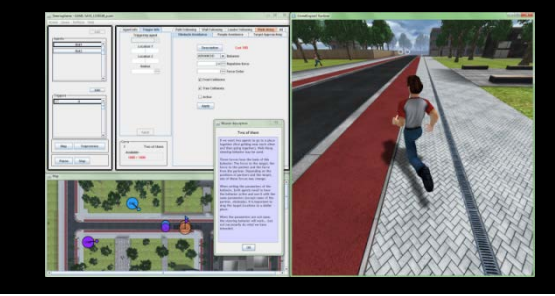

- Steering Tool & Steering Game website
  - http://goo.gl/NQsDrG
  - Contains explanation how to work with the game!
- SteeringGame 2.0 Installer
  - http://goo.gl/JE6uh0
- SteeringGame 2.0 ZIP
  - http://goo.gl/gm02RT
- Files used in this lesson : <u>PracticalsScenes</u>
   <u>http://goo.gl/PlIlzE</u>

#### **Steering Game** Starting the game

- You need to run 3 files in this order
- **1**. Server. You will find it in the directory with the installed SteeringGame:
  - d:\SteeringGame2.0\StartServer.bat

or

- d:\SteeringGame2.0\UnrealEngine2RuntimeDemo\System\start
   EmohawkServer.bat
- If the window about allowing communication of UCC appears, confirm Allow access.
- 2. 3D virtual environment (UE2Runtime). It will be in the same directory:
  - d:\SteeringGame2.0\StartClient.bat

or

- d:\SteeringGame2.0\UnrealEngine2RuntimeDemo\System\start UE2Runtime.bat
- Wait 10s and then confirm OK. When the environments is loaded, press Esc.
- 3. The SteeringGame. Run the file:
  - d:\SteeringGame2.o\SteeringGame.exe
  - Loading could last some time (about 1 min).

#### **Steering Game** How it looks like

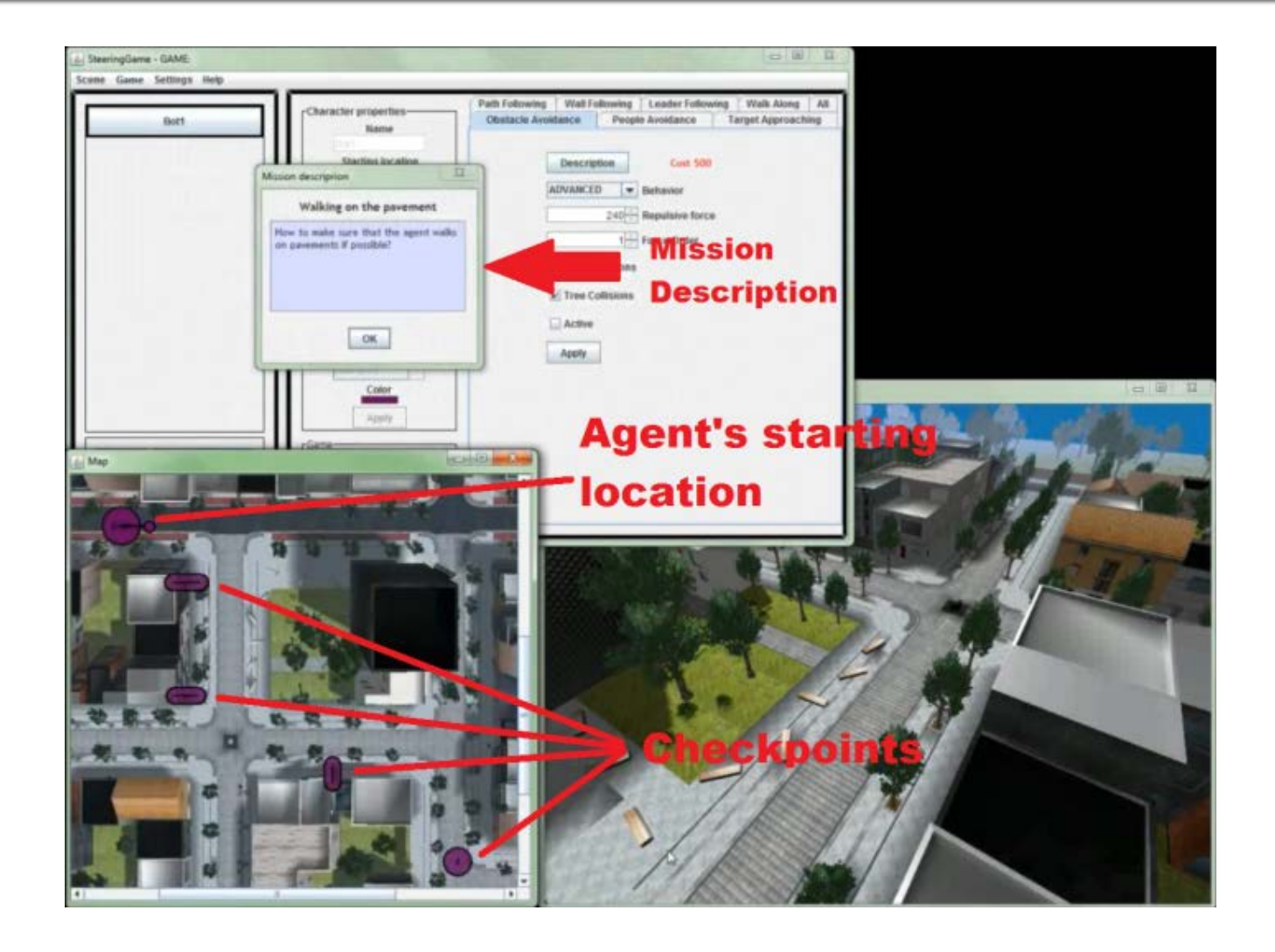

#### **Steering Game** How to load "practice" file

Once you have Steering Game up-and-running
 Ok, ok, ok... Continue with training mission

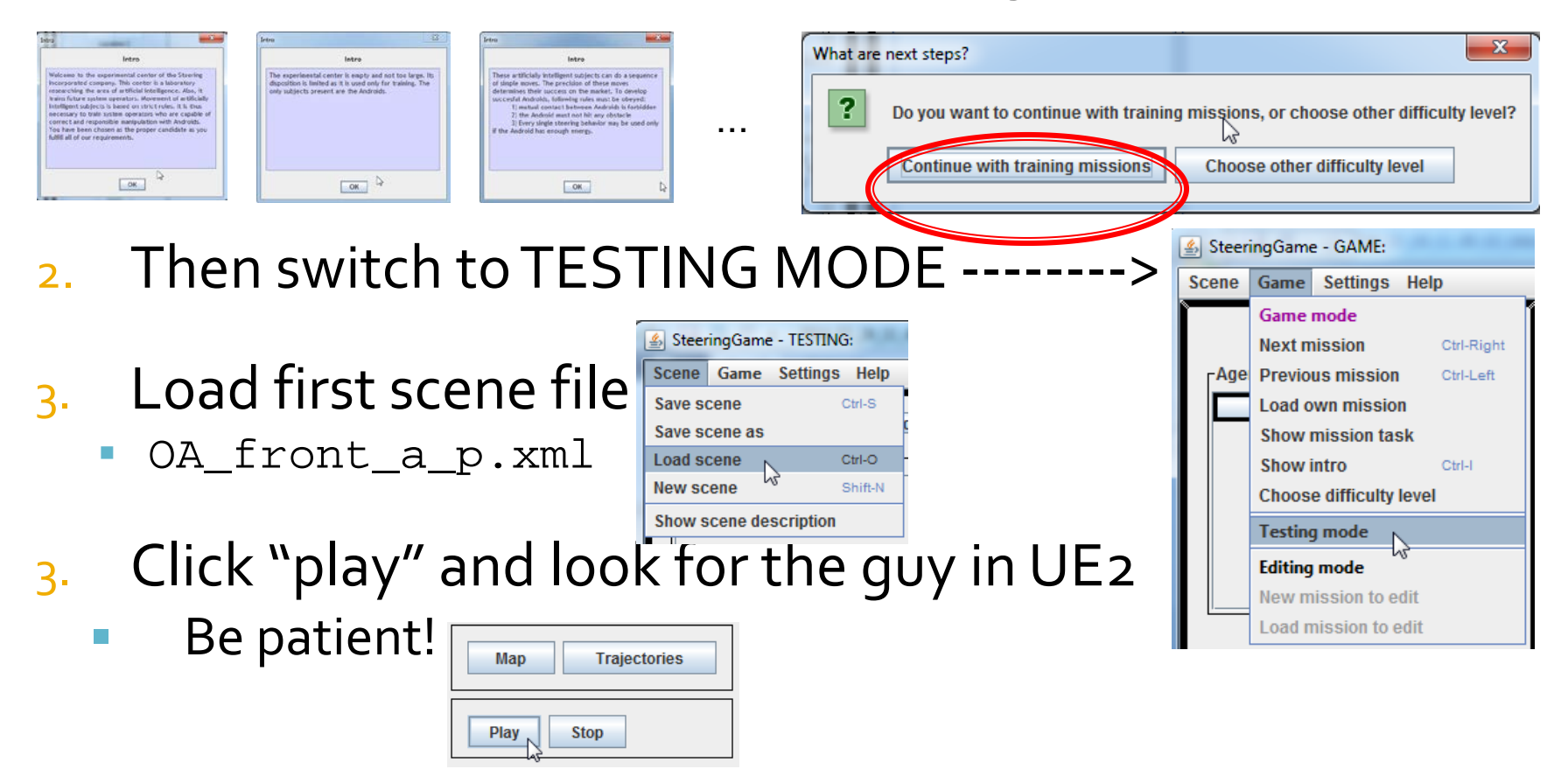

#### **Steering Game** Trajectories

Choosing difficulty level and iterating through missions.

| 🕌 SteeringGame - GAME:   |   |                         |          |          |          |   |
|--------------------------|---|-------------------------|----------|----------|----------|---|
| Scene Game Settings Help |   |                         |          |          |          |   |
|                          |   | Game mode               |          |          |          | 1 |
| <sub> </sub> Age         |   | Next missio             | n        | Ct       | rl-Right |   |
|                          |   | Previous mi             | ssion    | Ct       | rl-Left  |   |
|                          |   | Load own mission        |          |          |          |   |
|                          |   | Show mission task       |          |          |          |   |
|                          |   | Show intro              |          | Ct       | rl-l     |   |
|                          |   | Choose difficulty level |          |          |          |   |
|                          |   | Testing mode            |          |          |          |   |
|                          |   | Editing mode            |          |          |          |   |
|                          |   | New missio              | n to ed  | it       |          |   |
| Choose mission type      |   |                         |          | <b>X</b> |          |   |
|                          | ? | Choose miss             | ion type | :        |          |   |
|                          |   | EASY                    |          |          | T        |   |
|                          |   | TRAINING                |          |          |          |   |
|                          |   | CAMPAIGN                |          |          |          |   |
| _                        | _ | EASY                    | T.F.     |          |          | Ľ |
|                          |   | HARD                    |          |          |          |   |

Once you "play and stop" the steering, you can open "Trajectories" of bots and checkout step by step, what result steering force bots had.

| Мар  | Trajectories |
|------|--------------|
| Play | Stop         |

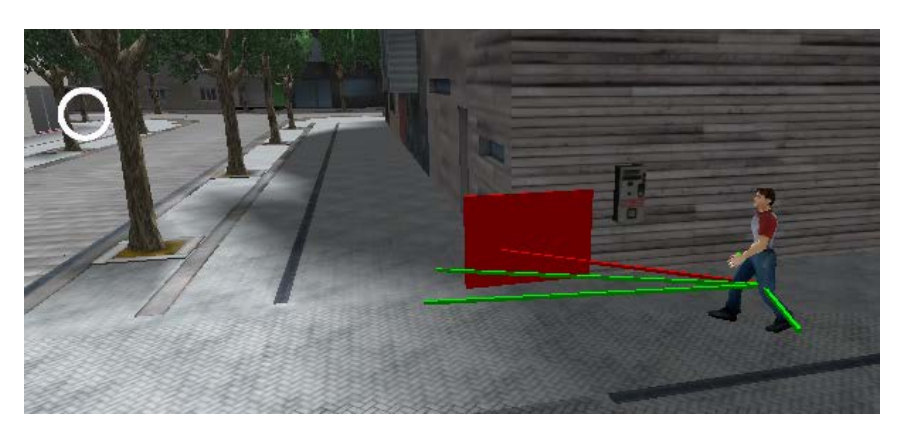

When you succeed in the mission, the "Trajectories" are still holding the last run! Print-screen them as proofs!

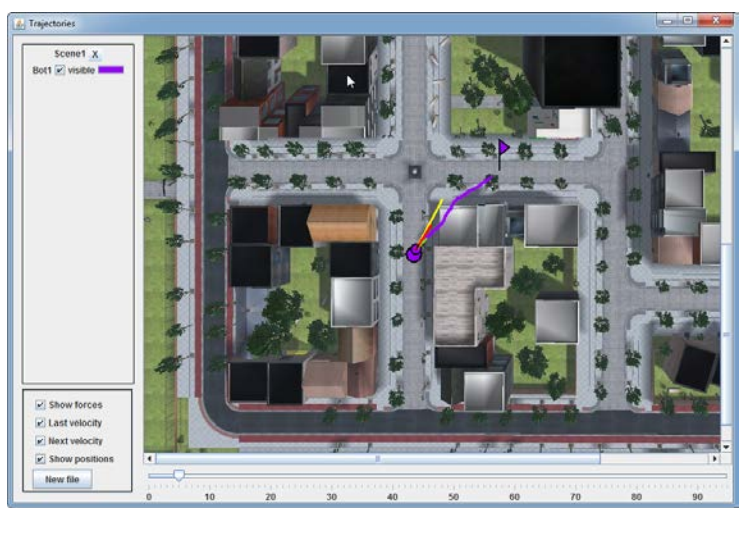

## Steering Behaviors 1/3

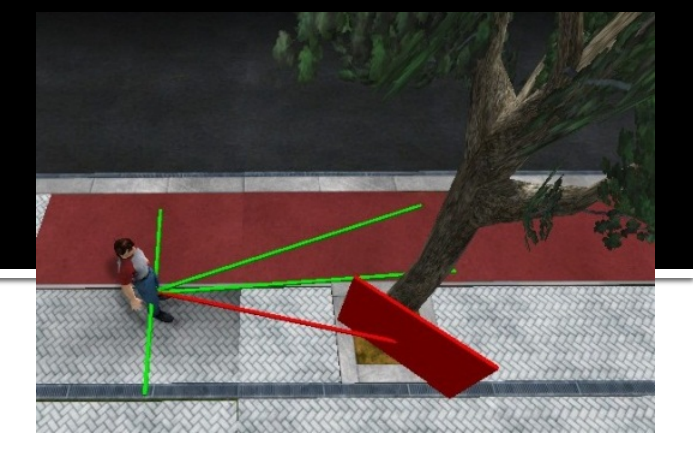

- Obstacle Avoidance
  - Front Collision Why and how to solve it?
    - OA\_front\_a\_p.xml
  - Tree Collisions Why and how to solve it?
    - OA\_tree\_a\_p.xml

| Path Following Wall Fol | lowing Leader Followin | ig Walk Along All  |
|-------------------------|------------------------|--------------------|
| Obstacle Avoidance      | People Avoidance       | Target Approaching |
| Descrip                 | tion Cost 500          |                    |
| ADVANCE                 | D  Behavior            |                    |
|                         | 240 Repulsive force    |                    |
|                         | 1 Force Order          |                    |
| ✓ Front C               | Collisions             |                    |
| ✓ Tree C                | ollisions              |                    |
| Active                  | ν2                     |                    |
| Apply                   |                        |                    |

## Steering Behaviors 2/3

#### Path Following

- How to improve Path following
  - Smoother trajectory, more natural in curves)?
  - What will be the impact of longer Projection and Regulation Force and why?

#### Regulation Force

- Find the ideal value.
- PF\_regulation\_p.xml

| Path Following     | Wall Foll | owing | Leader Following | Walk Along    | All   |
|--------------------|-----------|-------|------------------|---------------|-------|
| Obstacle Avoidance |           | Peop  | le Avoidance     | Target Approa | ching |
| -                  |           |       |                  |               |       |
|                    | Descript  | tion  | Cost 500         |               |       |
|                    | ADVANCED  | ) –   | Behavior         |               |       |
| [                  |           | 200 ÷ | Repulsive force  |               |       |
| 9                  | 9 440 - 9 | 9 500 | Target location  |               |       |
| [                  |           | 400 ÷ | Distance         |               |       |
|                    |           | 50 ÷  | Regulating Force |               |       |
|                    |           | 5     | Projection       |               |       |
|                    | Active    |       |                  |               |       |
|                    | Apply     |       |                  |               |       |

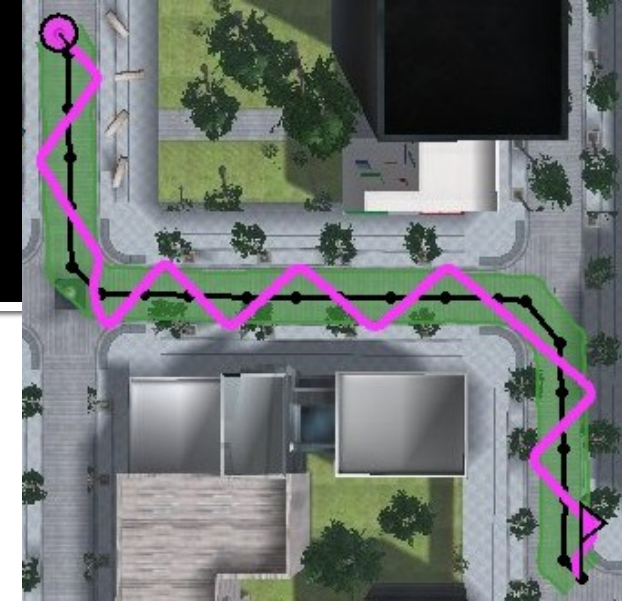

## Steering Behaviors 3/3

#### People Avoidance

- Oncoming How big has to be the steering force to prevent the collision? How to solve it better?
- Crossing What will happen? Why? How to solve it?
  Wall Following Wall Following Leader Following Walk Dostacle Avoidance People Avoidance Target

| ath Following      | Wall Fol     | lowing  | Leader Followir | ng | Walk Along     | All  |  |
|--------------------|--------------|---------|-----------------|----|----------------|------|--|
| Obstacle Avoidance |              | Peop    | le Avoidance    |    | Target Approad | hing |  |
| [                  | Descrip      | tion    | Cost 500        |    |                |      |  |
| [                  | ADVANCE      | D 🔻     | Behavior        |    |                |      |  |
| [                  |              | 200 ÷   | Repulsive force | •  |                |      |  |
| [.                 |              | 300 ÷   | Distance        |    |                |      |  |
|                    | Circum       | vention |                 |    |                |      |  |
|                    | ✓ Decele     | ration  |                 |    |                |      |  |
|                    | Accele       | ration  |                 |    |                |      |  |
| [                  |              | 16      | Projection      |    |                |      |  |
| [                  | Active Apply | 6       |                 |    |                |      |  |

#### Assignment 4 SteeringGame

- Download and install Steering Game
  - SteeringGame 2.0 installer
    - http://goo.gl/JE6uho
- Learn how to work with the game
  - <u>http://goo.gl/NQsDrG</u>
- Compulsory
  - Solve at least four EASY levels from the Steering Game
    - ~ 1 point each
  - Solve two INTERMEDIATE levels from the Steering Game
     a points each
  - 10 points
- Bonus (up-to 10 points)
  - Solve two HARD levels from the Steering Game
     5 points each
  - Up to 10 points

#### Assignment 4 SteeringGame

- After finishing the level, save trajectories of your solution AND make a screenshot with your trajectory!
- Name files as "Level-Difficulty-X" (without quotes of course), where X is the actual number of the level from chosen difficulty.

# Send us finished assignment

#### Via e-mail:

- Subject
  - \* Pogamut homework 2014 Assignment X"
    - Replace `x' with the assignment number and the subject has to be without quotes of course
    - ...or face -2 score penalization
- **-** *To* 
  - jakub.gemrot@gmail.com
    - Jakub Gemrot (Tuesday practice lessons)
- Attachment
  - Completely zip-up your folders containing level solution, level solutions are named "Level-DIFFICULTY-X" where DIFFICULTY is level's difficulty and X is the actual number of the level of the chosen difficulty (or face -2 score penalization)
- Body
  - Please send us information about how much time it took you to finish the assignment + any comments regarding your implementation struggle
    - Information won't be abused/made public
    - In fact it helps to make the practice lessons better
  - Don't forget to mention your full name!

### **Questions?** I sense a soul in search of answers...

- We do not own the patent of perfection (yet...)
- In case of doubts about the assignment, tournament or hard problems, bugs don't hesitate to contact us!
  - Jakub Gemrot (Tuesday practice lessons)
     jakub.gemrot@gmail.com